# 电子秤和打印机通讯连接设定

1. 英展电子秤内部介面卡连接线示意图: (因电子秤不同, RS232 介面卡版本 也会有所不同,选购时注意)

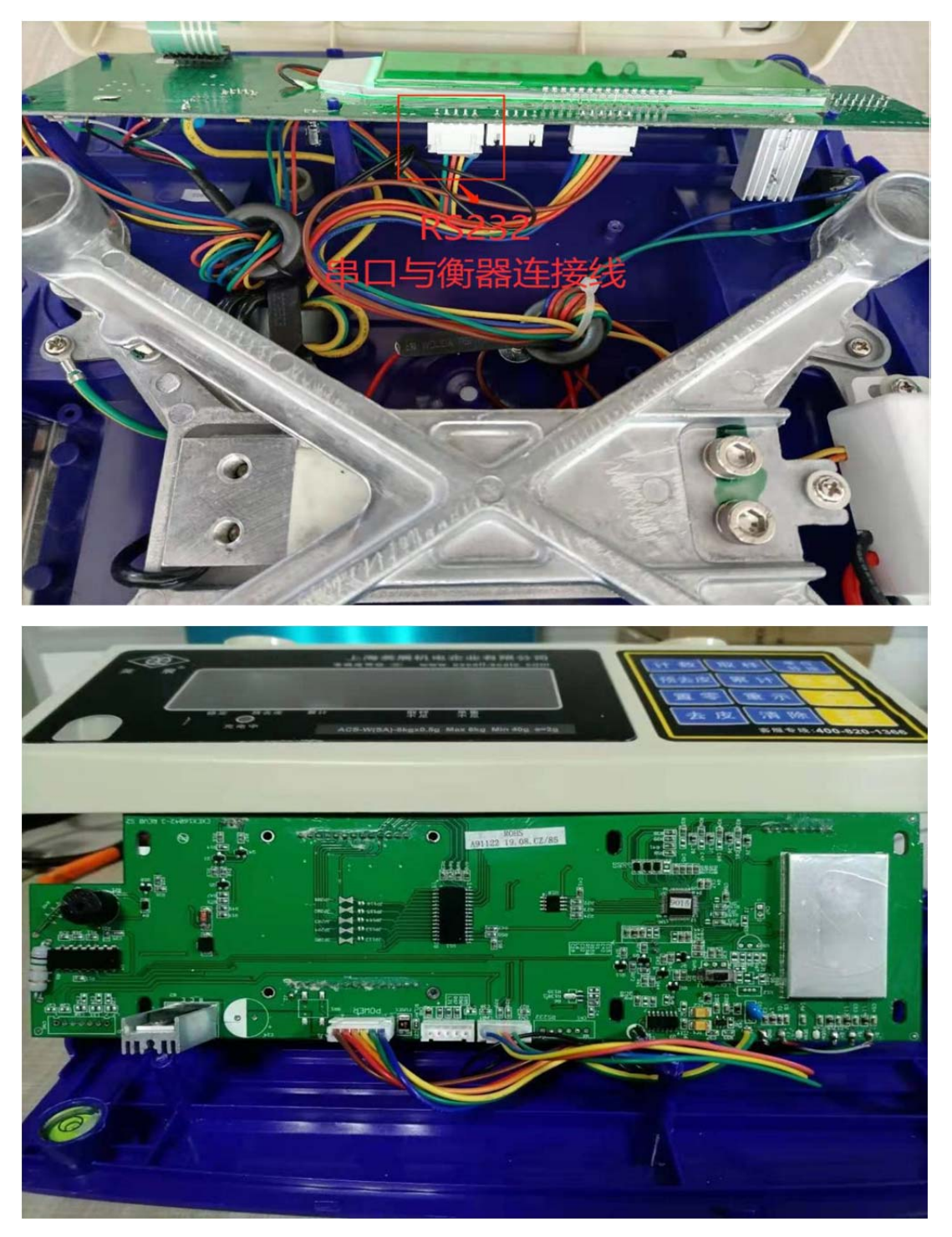

## 2. 电子秤介面卡与打印机通讯线连接方式

备注:下图为接线示意图,一般可要求经销商选配加装 RS232 介面卡及配置通讯线,可省下时间精力及不可控的人为损失。

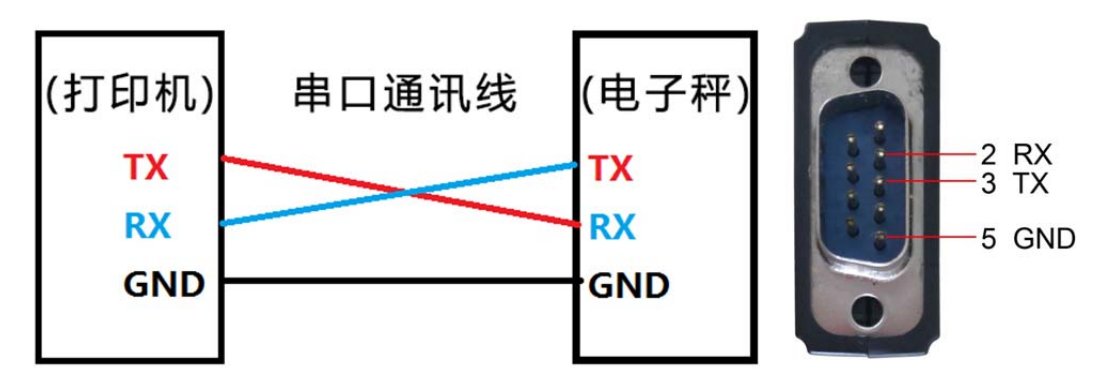

### 3. 电子秤通讯协议设定

开机倒数时, 按住【置零】键不放, 待倒数完成屏幕显示版号 XXX 放开【置零】键, 屏幕显示 F0, 利用 【背光】键或【去皮】键选择 F5 功能,

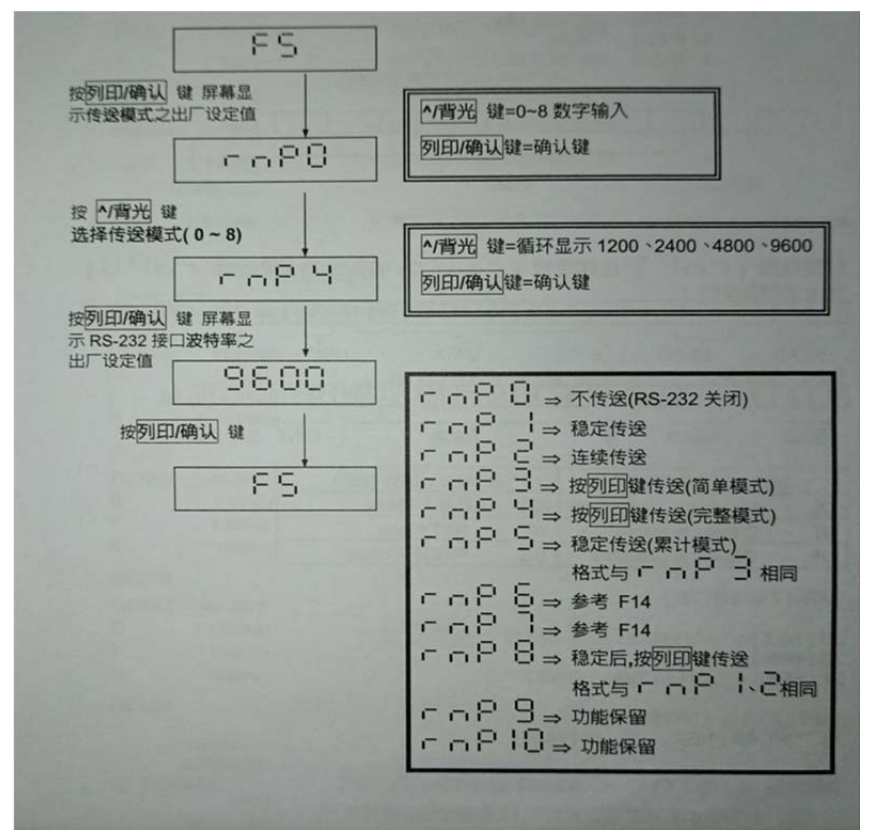

设定好英展电子秤 RS232 输出各项参数,一般使用出厂预设值即可,如波特率设定为 9600,通讯协议设 定为 N,8,1

#### 4. 打印机设定

电子秤打印格式需按使用说明书上选用并设定好,本范例是按**固定格式**1(也可以选择其他格式使用)编辑前可。

先把所有电子秤输出数据格式顺序对应好变量顺序,如下图。编辑标签时,按需调用即可。

固定格式 1 (按 累计 键传送之格式) 固定格式 2 (按 累计 键传送之格式) ID: XXXXXXX XXXXX ITEM: XXXXXXX XXXXX NO. 3 NO. 3 2.480 G kg 2.480 G ka Ν 2.000 2.000 kg Ν kg т 0.080 0.080 kg т kg PT 0 4 0 0 kg ΡT 0.400 kg U/W 1.6003 U/W a 1.6003 q 1250 pcs 1250 Q Q pcs 罰 若选择的格式(rs1 03 设定)是属于累计 + 累计清除 键打印格式,但传送的方式(rs1 05) 设定)却是连续或自动传送,则输出的打印格式中,有一些内容或许是无意义的。 固定格式3(按 累计 键传送之格式) 固定格式 4 (连续或自动传送之格式) NO. N/W 0.500 1 N/W 0.500 U/W 1.00013 U/W 1.00013 PCS 500 PCS 500 固定格式 1,2 按 累计清除 键传送之格式 (打印出总累计数据后并且将记忆中数据清除) ================== T/N 3 1500 kg T/W T/Q 300 pcs 固定格式 3 按 累计清除 键传送之格式 (打印出总累计数据后并且将记忆中数据清除) \_ \_ \_ \_ \_ \_ \_ \_ \_ \_ \_ \_ \_ T/N 3 1500 T/W T/A 300

#### 标签编辑简易步骤说明

1、通过 USB 线将打印机连接到 PC 端。

2、打开标签编辑软件,菜单栏"设置"图标下选择"端口设置",在"USB"栏选择当前打印机。
3、菜单栏"设置"图标下选择"标签设置",根据所使用标签尺寸设置标签的宽度和高度。
宽度尺寸通常为打印有效宽度,2英寸宽度为 48mm,4 英寸宽度为 100,高度最高尺寸为 100mm。

4、根据衡器输出的变量个数,在定义变量"如此""中添加相应的变量数量。可添加 V0, V1, V2, V3 四 个变量数量, V0 对应计数, V1 对应毛重, V2 对应皮重, V3 对应净重,每个变量可以赋初始值,便于测 试打印分辨。变量个 数可以从 V0 到 Vn,根据需要添加即可。如图:

| 👼 定义变量                         | 和计算                             |                                 | ?    | $\times$ |  |
|--------------------------------|---------------------------------|---------------------------------|------|----------|--|
| ● 变量<br>○ 计数<br>V0<br>V1<br>V2 | 最大长度<br>两端对齐<br>填充字符<br>提示<br>值 | 8<br>无 ・<br>Variable 0<br>.0006 |      |          |  |
| V4                             | 添加                              |                                 | 从打印机 |          |  |
|                                | 删除                              |                                 | 全部删除 |          |  |
|                                | 取消                              |                                 | 确定   | È        |  |

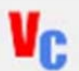

5、打开标签编辑软件,点击图标 A 并拖动到空白处,进入标签编辑界面。在"文本内容"框中输入所

要的内容,注意:非变量务必加引号<sup>文本内容</sup> <sup>"皮重:"</sup>,变量不需要加引号<sup>文本内容</sup> <sup>1</sup>2, ;

| 👼 编辑文本                                                         |                                                                                      | ? | × | 👼 编辑文本                                                                                                    | <u>,</u>                                                                              |    | ? | Х |
|----------------------------------------------------------------|--------------------------------------------------------------------------------------|---|---|----------------------------------------------------------------------------------------------------|---------------------------------------------------------------------------------------|----|---|---|
| □ 編輯文本<br>左(毫米)<br>上字本体度度米)<br>定本体大小<br>定度放大<br>加粗<br>反度<br>角度 | 9.62         14.00         打印机字体         24         1         五         否         0° | ? | × | ☞ 編集(又4)<br>左(毫米)<br>上字体体定度(毫米)<br>字定度(毫米)<br>字定度(毫米)<br>字定度(毫米)<br>字定度(毫米)<br>字定(毫米)<br>字定(毫米)<br>字定(毫米)<br>字定(毫米)<br>字定(毫米)<br>字(電光)<br>字(電光)<br>字(<br>二)<br>字(<br>二)<br>(<br>二) | 19.50         13.38         打印机字体         24         1         五         否         0° |    |   |   |
| 文本内容                                                           | "皮重:"                                                                                |   |   | 文本内容                                                                                                    | V2                                                                                    |    |   |   |
|                                                                | 取消 确定                                                                                |   |   |                                                                                                    | 取消                                                                                    | 确定 |   |   |

6、日期和时间为打印机自带变量,在"文本内容"框直接输入 TD 和 TT 即可,注意:一定要大写。如图:

| 👼 编辑文本                                                  | ;                                                                                      |    | ? | ×                                     | 编辑文本                                                                                                    | ? | Х |
|---------------------------------------------------------|----------------------------------------------------------------------------------------|----|---|---------------------------------------|----------------------------------------------------------------------------------------------------|---|---|
| 左(毫米)<br>上(本体度)<br>字体体度度<br>部和<br>反度<br>和和<br>反度<br>本内容 | 10.12         30.38         打印机字体         24         1         五         0°         TD |    |   | · · · · · · · · · · · · · · · · · · · | 左(毫米)     34.88       上(毫米)     30.38       字体名称     打印机字体       字体大小     24       宽度放大     1       高度放大     1       高度放大     1       局度     0°       文本内容     IT |   |   |
|                                                         | 取消                                                                                     | 确定 | , |                                       | 取消 确                                                                                                    | 亡 |   |

7、条码及二维码内容编辑同以上第5条。

8、根据需要调整内容所在位置,并排版,达到需要的美观效果,如图:

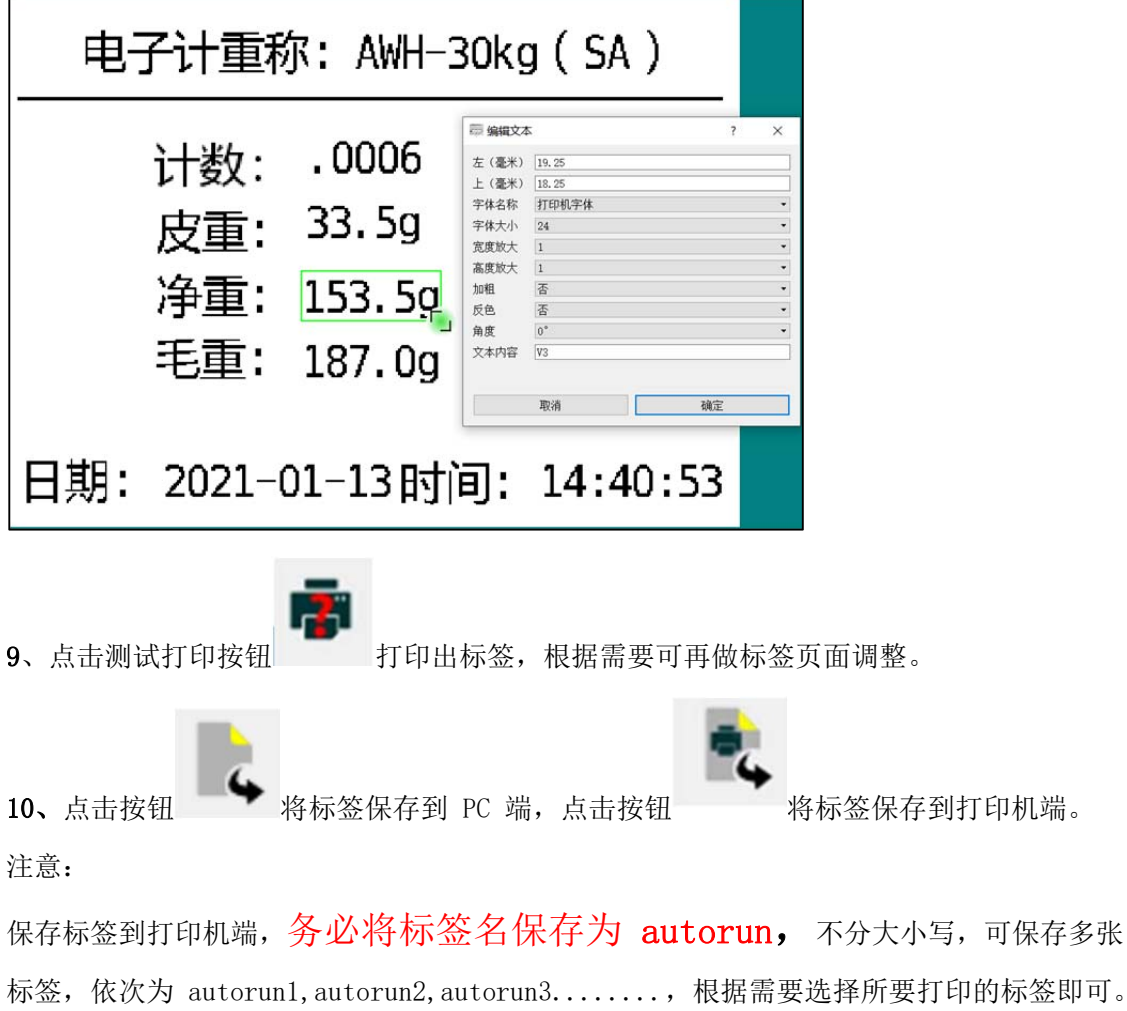

11、通过配置的 RS232 串口线与电子秤连接,即可开始连接秤打印。